| mode / Galegory        | key sets                                    | E.M                                                                                                    |  |
|------------------------|---------------------------------------------|----------------------------------------------------------------------------------------------------|--|
| EDIT VEWIdefault view) |                                             |                                                                                                    |  |
|                        |                                             |                                                                                                    |  |
|                        | and and a feature of the                    |                                                                                                    |  |
|                        | X + MouseDtep-L                             | Move Fixed by X                                                                                                    |  |
|                        |                                             |                                                                                                    |  |
|                        | t + MouseLiteg-L                            | NONe Fold by T                                                                                                    |  |
|                        | Z + MouseDrap-L                             | Move Fixed by Z                                                                                                    |  |
|                        |                                             |                                                                                                    |  |
|                        | MouseLrag-L + Mouse-H                       | Cancel Ling Move                                                                                                    |  |
| Edit pointer           | Mouse-L + 0                                 | Reset the Edit pointer by 0                                                                                                    |  |
|                        | Amountaine                                  | Here Tell and the V V                                                                                                    |  |
|                        | Allow Key                                   |                                                                                                    |  |
|                        | 1                                           | Decement Edit pointer Z                                                                                                    |  |
|                        |                                             | Instanced Public T                                                                                                    |  |
|                        | 1                                           | indeminit Let ponier 2                                                                                                    |  |
|                        | Mouse-R + Mouse-L                           | Jump to the Vertex Where the Edit pointer has been selected                                                                                                    |  |
|                        |                                             |                                                                                                    |  |
|                        | MOUSE-L                                     | Jumps the sub pointer to the vertice on the induce pointer                                                                                                    |  |
|                        |                                             |                                                                                                    |  |
|                        |                                             |                                                                                                    |  |
|                        | opace + Mouseurapic                         | Pannag vae                                                                                                    |  |
| Panning                | Space + MouseDrag-L + Mouse-R               | a-R Cancel Dag Move                                                                                                    |  |
|                        |                                             |                                                                                                    |  |
|                        | space + u                                   | Nexe: the view postcon                                                                                                    |  |
|                        |                                             |                                                                                                    |  |
|                        |                                             |                                                                                                    |  |
|                        | MouseLrag-H                                 | Addate upped                                                                                                    |  |
|                        |                                             | . Briele-Z when Denn start on Cutolds                                                                                                    |  |
|                        |                                             |                                                                                                    |  |
|                        | NouseDrag-R + Mouse-L                       | Cancel Drug Robate                                                                                                    |  |
| Rotate Model           | X & MouneDown/R                             | Division Elsevier here X                                                                                                    |  |
|                        |                                             |                                                                                                    |  |
|                        | T + MOUSELFRQ-H                             | Provide in a second second sec                                                                                                    |  |
|                        | Z + MouseDrap-R                             | Rotate Fund by Z                                                                                                    |  |
|                        |                                             |                                                                                                    |  |
|                        | MDUBE-H: + U                                | Herein an Andrea Andrea Andrea Andrea                                                                                                    |  |
|                        |                                             |                                                                                                    |  |
|                        |                                             |                                                                                                    |  |
|                        | MouseDrag-M                                 | Move Light Boards AT-4KB                                                                                                    |  |
|                        | Space & MouneDrap.M                         | Move Light source 2 and                                                                                                    |  |
| Light Source           |                                             |                                                                                                    |  |
|                        | MouseDrag-M + Mouse-R                       | Cancel Drag Move                                                                                                    |  |
|                        | Morena M a O                                | Dead that in the walks                                                                                                    |  |
|                        |                                             |                                                                                                    |  |
|                        |                                             |                                                                                                    |  |
|                        | Mouse-L(on Color palette)                   | Select Color                                                                                                    |  |
| Color                  |                                             |                                                                                                    |  |
|                        | incluse-repair contar parenter)             |                                                                                                    |  |
|                        |                                             |                                                                                                    |  |
|                        | Maximum Datable 1                           | Reflection on Pell molecular                                                                                                    |  |
|                        |                                             |                                                                                                    |  |
|                        |                                             | Move Multiselect vertices on Edit pointer (Refere the Last Index)                                                                                                    |  |
|                        |                                             |                                                                                                    |  |
|                        |                                             |                                                                                                    |  |
|                        | Inclusion of the                            |                                                                                                    |  |
| Vertex                 | Space + MouseDouble-L                       | Insert Verliex to After selected Verlex                                                                                                    |  |
|                        | France & Managellandela D                   | AND                                                                                                    |  |
|                        | apace + moveecoure-n                        | (107)                                                                                                    |  |
|                        | X + MouseDouble-L                           | Rotate vertices position with 90 degrees angle by X axis                                                                                                    |  |
|                        | V - Mercelleria                             | Reinforce sensitives were like with the descence sensitive of the sensitive sensitive sen                                                                                                    |  |
|                        | 1* 000000000                                | Possile Vestole policities and a state of the second state of the second state of the                                                                                                    |  |
|                        | Z + MouseDouble-L                           | Rotate vertices position with 90 degrees angle by Z sais                                                                                                    |  |
|                        | 544+5                                       | Search ban sandrines possibles hadrow the salaried sandrey                                                                                                    |  |
|                        |                                             |                                                                                                    |  |
|                        |                                             |                                                                                                    |  |
|                        | Shift + Z                                   | Undo (Dros halosy)                                                                                                    |  |
|                        |                                             |                                                                                                    |  |
| Unac(toggia)           | DUR + A                                     | Select at vertices of characteria windes                                                                                                    |  |
|                        | Shift + Q                                   | Undo Moved Pointer (Crice history)                                                                                                    |  |
|                        |                                             |                                                                                                    |  |
|                        |                                             |                                                                                                    |  |
|                        | 1                                           | Select Prev Vertex                                                                                                    |  |
|                        |                                             | Particular State State Stat                                                                                                    |  |
|                        | 2                                           | SARCINEX VARIA                                                                                                    |  |
| Select Vertex          | Shift + 1                                   | Add Prev Vertex for Multi select                                                                                                    |  |
|                        | Even + 2                                    | Full Hard Values for Multi-solution                                                                                                    |  |
|                        |                                             |                                                                                                    |  |
|                        | Space + Mouse-R + Mouse-L                   | 4. Select Vertex on Edd pointer                                                                                                    |  |
|                        |                                             |                                                                                                    |  |
|                        |                                             |                                                                                                    |  |
|                        | Tab                                         | Uniplay twitch the Y abox / Line / Youth                                                                                                    |  |
| Others                 | MouneDouble M                               | Solid hits Startion relate                                                                                                    |  |
|                        |                                             |                                                                                                    |  |
|                        | Litter                                      | Cpan the samuel                                                                                                    |  |
| PLAY                   |                                             |                                                                                                    |  |
|                        |                                             |                                                                                                    |  |
|                        | *                                           | EXEPLATIVEW                                                                                                    |  |
|                        | Mouse move                                  | Adjust Scale                                                                                                    |  |
| 1.040                  |                                             |                                                                                                    |  |
| LUND                   |                                             |                                                                                                    |  |
|                        | Mouse Drag-L                                | Select Rect for Load                                                                                                    |  |
|                        | 7                                           | Least VD Model                                                                                                    |  |
|                        | *                                           |                                                                                                    |  |
|                        | x                                           | ExtLOAD VEW                                                                                                    |  |
| SAVE                   |                                             |                                                                                                    |  |
|                        |                                             |                                                                                                    |  |
|                        | Mouse Drag-L                                | Select Pact for Save                                                                                                    |  |
|                        |                                             | Save 3D Model                                                                                                    |  |
|                        | z                                           |                                                                                                    |  |
|                        | z                                           |                                                                                                    |  |
|                        | z<br>x                                      | Lat SAVE VIEW                                                                                                    |  |
| EXPORT                 | z<br>x                                      |                                                                                                    |  |
| EXPORT                 | Z<br>X                                      |                                                                                                    |  |
| EXPORT                 | Z<br>X<br>Mouse Drag-L                      | Init SMC VEW Init SMC VEW<                                                                                                    |  |
| EXPORT                 | Z<br>X<br>Mouse Drag-L<br>Mouse-R           | Index CNU CNU CNU CNU CNU CNU CNU CNU CNU CNU                                                                                                    |  |
| EXPORT                 | Z<br>X<br>Mouse Drag-L<br>Mouse R           | Sale Alar Urgan Image: Sale Alar Urgan Image: Sale Alar Urgan                                                                                                    |  |
| EXPORT                 | Z<br>X<br>Mouse Drag-L<br>Mouse-R<br>Z      | Is defaulter for the set of the set of the s                                                                                                    |  |
| DOPORT                 | Z<br>X<br>Mouse Drag-L<br>Mouse-R<br>Z<br>X |                                                                                                    |  |
| EXPORT<br>COPY-CODE    | Z<br>X<br>Mouse Drap-L<br>Mouse-R<br>Z<br>X | Ext Draw Control Control Contro Control Control <t< th=""><th></th></t<>                                                                                                    |  |
| EXPORT<br>COPY-CODE    | Z<br>X<br>Mouse Drag-L<br>Mouse-R<br>Z<br>X |                                                                                                    |  |
| EXPORT<br>COPY-CODE    | Z<br>X<br>Mouse Drag-L<br>Mouse-R<br>Z<br>X | La de Cette Cette<br>Alada Reito Cette<br>Anon Reito Cette<br>Anon Reito Cette<br>Anon Reito Cette<br>Anon Reito Cette<br>Anon Reito Cette<br>Anon Reito Cette<br>Anon Reito Cette<br>Anon Reito Cette<br>Cette<br>Anon Reito Cette<br>Anon Reito Cette<br>Ano |  |

|                              |     | Axis - X [Enabled / Disabled]      |
|------------------------------|-----|------------------------------------|
| 두 루미(-38 g0)()<br>\\\<br>\\\ |     | Axis - Y [Enabled / Disabled]      |
|                              |     | Axis - Z [Enabled / Disabled]      |
|                              | ے ش | Next Face's VTX order [CW / CCW]   |
| a 🔁                          |     | Panning                            |
|                              | n   | Rotate X-Y                         |
|                              | க   | Rotate Z-any                       |
|                              | 47  | Light source Position              |
|                              |     | Outline Area that "Z-any" Rotation |
|                              |     | Palette Area                       |

| E LID GESTIL MARU ESHAKIB                                                                                                    | F           | Range selection    | for Save(or Load    | or Export) the Mod | lel data |
|----------------------------------------------------------------------------------------------------|-------------|--------------------|---------------------|--------------------|----------|
|                                                                                                    | (           | That can multi S   | election when Ex    | port)              |          |
|                                                                                                    |             |                    |                     |                    |          |
|                                                                                                    | F           | Press Z key to ex  | ecute it.           |                    |          |
|                                                                                                    | F           | Press X key to ex  | cit.                |                    |          |
|                                                                                                    |             |                    |                     |                    |          |
|                                                                                                    |             |                    |                     |                    |          |
|                                                                                                    | E           | Exported data w    | vill be copied to f | he clipboard.      |          |
| in the second second se | ٢           | You can paste it i | nto your code.      |                    |          |
|                                                                                                    |             |                    |                     |                    |          |
| The second second secon | 1           | f the array is {16 | ,17,18,19}, then    |                    |          |
|                                                                                                    | F           | Please paste [GF   | X]xxxx[/GFX] into   | the sprite ID:16.  |          |
|                                                                                                    | 4 <b>81</b> |                    |                     |                    |          |
| <b>建新建筑</b>                                                                                                    |             |                    |                     |                    |          |
| Deser                                                                                                    |             |                    |                     |                    |          |
|                                                                                                    |             |                    |                     |                    |          |

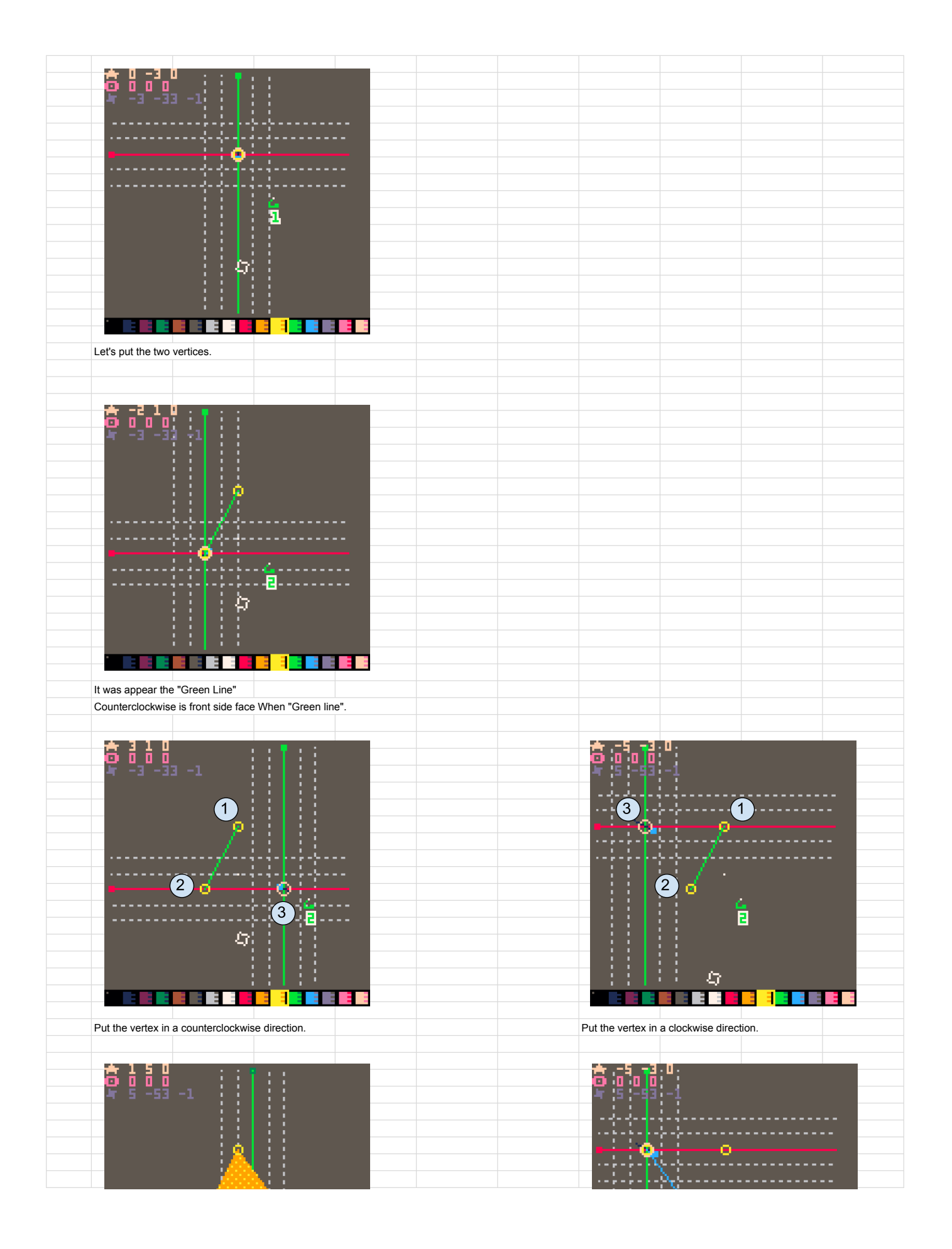

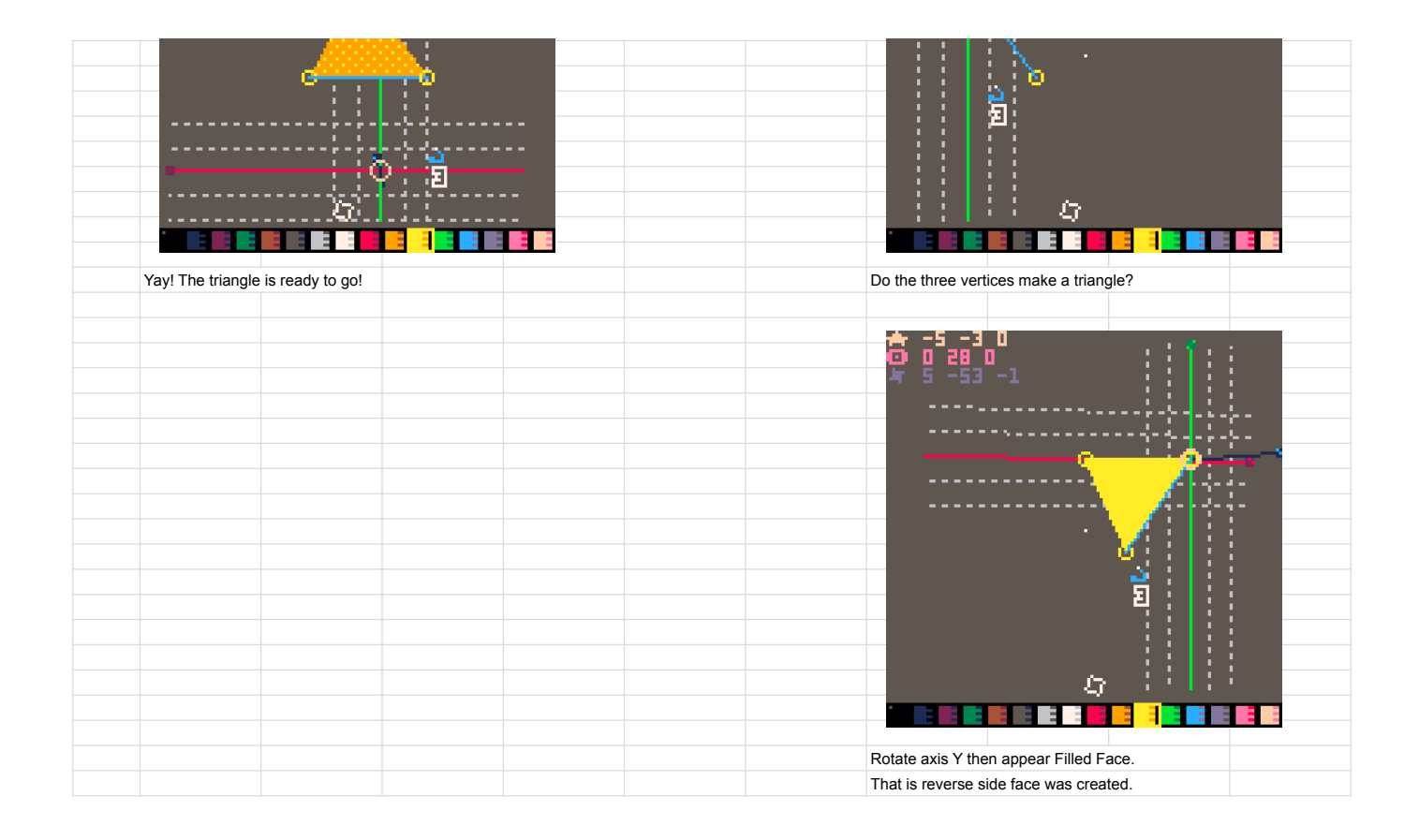

| 0       | 1 | 2 | 3    | 4   | 5 | 6 | 7    | 8   | 9 | 10 | 11    | 12 | 13 | 14 | 15 |
|---------|---|---|------|-----|---|---|------|-----|---|----|-------|----|----|----|----|
| v_pos_x |   |   | v_po | s_y |   |   | v_po | s_z |   |    | color |    |    |    |    |
| 0-15    |   |   | 0-15 |     |   |   | 0-15 |     |   |    | 0-15  |    |    |    |    |

## Release 2020/04/08

pelogen / PICO-8 3d modeling tool

@shiftalow / bitchunk

"p01\_triangle\_163" source code by @p01\_

| 0                        | 0 -         |                |                   | 0 -           | Triar        | ngle render t  | ase forma | at .               | 7 40          | 0 00 -            | 4 00 -   | 0.04.57            | 00 -    | 7 00 -        | 0 00 0      |
|--------------------------|-------------|----------------|-------------------|---------------|--------------|----------------|-----------|--------------------|---------------|-------------------|----------|--------------------|---------|---------------|-------------|
| V_pos_x                  | 2 3         | 4 :<br>v_pos_y | 0 6 7             | v_pos_z       | 10 11        | 12 13<br>color | 14 1      | 5 16 1.<br>v_pos_x | / 18 1        | 9 20 2<br>v_pos_y | 1 ZZ 2   | 3 24 25<br>v_pos_z | 26 2    | color         | 9 30 31     |
| 0-15                     |             | 0-15           |                   | 0-15          |              | 0-15           |           | 0-15               |               | 0-15              |          | 0-15               |         | 0-15          |             |
| 4px                      |             |                |                   |               |              |                |           |                    |               |                   |          |                    |         |               |             |
| Destanda                 |             | 6              |                   |               |              |                |           |                    |               |                   |          |                    |         |               |             |
| Rectangle<br>1 - 7 cells | render base | tormat         |                   |               |              |                |           |                    |               |                   |          |                    |         |               |             |
| VERTEX I                 | POSITION D  | ATA( [8*8]     | ox:16 vertex      | es/1cell], [m | nax:112 vert | exs / 7cells]  | [5 cube:  | 40vertexs: 6       | i0faces])     | 0 00 0            | 4 00 0   | 0 04 05            | 26 2    | 7 00 0        | 0 00 04     |
|                          | ex_pos_x    | 4 (            | vertex_po         | s_y           | verte        | ex_pos_z       | 14 1      | MAKE Vert          | ex_pos_x      | 9 20 2            | vertex_p | 5 24 25<br>DS_Y    | ver     | ex_pos_z      | 9 30 31     |
| 1 1-31                   |             | та             | 1-31              |               | 1-31         |                |           | 1 1-3              | 1             |                   | 1-31     |                    | 1-3     | 1             |             |
| MAKE Verte               | ex_id       | IA             |                   | blank verte   | ex_id        |                |           | MAKE Vert          | ex_id         |                   |          | blank verte        | ex_id   |               |             |
| 0 1-12                   |             |                |                   | 0 1-12        | 7            |                |           | 0 1-1              | 27            |                   |          | 1                  |         |               | 0           |
| end_of_da                | end_DATA    |                |                   |               |              |                |           |                    |               |                   |          |                    |         |               |             |
|                          |             |                |                   |               |              |                |           | 0 Or end o         | f scan.       |                   |          |                    |         |               |             |
| MAKE verte               | ex_pos_x    |                | vertex_po         | s_y           | verte        | ex_pos_z       |           | MAKE vert          | ex_pos_x      |                   | vertex_p | os_y               | ver     | ex_pos_z      |             |
| 1 1-31                   | ~ ~ ~ ~     |                | 1-31<br>wortov po | - <b>v</b>    | 1-31         |                |           | 1 1-3              | 1             |                   | 1-31     | ~ ~                | 1-3     | 1             |             |
| 1 1-31                   | sx_pus_x    |                | 1-31              | s_y           | 1-31         | sx_pus_z       |           | 1 1-3              | ex_pos_x<br>1 |                   | 1-31     | л <u>у</u>         | 1-3     | ex_pos_z<br>1 |             |
| 0 1-12                   | ex_id       |                |                   | MAKE Verte    | ex_id        |                |           | MAKE Vert          | ex_pos_x      |                   | vertex_p | os_y               | 1-3     | ex_pos_z      |             |
|                          | ex_pos_x    |                | vertex_po         | s_y           | verte        | ex_pos_z       |           | MAKE Vert          | ex_id         |                   | 1-01     | MAKE Verte         | ex_id   |               |             |
| 1 1-31                   |             |                | 1-31              | e v           | 1-31         | av noe 7       |           | 0 1-12             | 27            |                   | vertex n | 0 1-12             | 7       | AX DOR 7      |             |
| 1 1-31                   | sv_pos_v    |                | 1-31              | 3_y           | 1-31         | 5x_p03_2       |           | 1 1-3              | 1             |                   | 1-31     | JS_Y               | 1-3     | 6x_p03_2<br>1 |             |
| end_of_da                | ata         | -              | -                 | -             | -            | -              | -         | 0                  |               |                   |          |                    |         |               |             |
|                          |             |                |                   |               |              |                |           |                    |               |                   |          |                    |         |               |             |
| ACE CO                   | Cell)       | 8*8: 64 for    | es)               |               |              |                |           |                    |               |                   |          |                    |         |               |             |
| color                    |             | color          | '                 | color         |              | color          |           | color              |               | color             |          | color              |         | color         |             |
| -15<br>olor              |             | 0-15<br>color  |                   | 0-15<br>color |              | 0-15<br>color  |           | 0-15<br>color      |               | 0-15<br>color     |          | 0-15<br>color      |         | 0-15<br>color |             |
| -15                      |             | 0-15           |                   | 0-15          |              | 0-15           |           | 0-15               |               | 0-15              |          | 0-15               |         | 0-15          |             |
| olor<br>-15              |             | color<br>0-15  |                   | color<br>0-15 |              | color<br>0-15  |           | color<br>0-15      |               | color<br>0-15     |          | color<br>0-15      |         | color<br>0-15 |             |
| olor                     |             | color          |                   | color         |              | color          |           | color              |               | color             |          | color              |         | color         |             |
| )-15<br>color            |             | 0-15<br>color  |                   | 0-15<br>color |              | 0-15<br>color  |           | 0-15<br>color      |               | 0-15<br>color     |          | 0-15<br>color      |         | 0-15<br>color |             |
| 0-15                     |             | 0-15           |                   | 0-15          |              | 0-15           |           | 0-15               |               | 0-15              |          | 0-15               |         | 0-15          |             |
| color<br>0-15            |             | color<br>0-15  |                   | color<br>0-15 |              | color<br>0-15  |           | color<br>0-15      |               | color<br>0-15     |          | color<br>0-15      |         | color<br>0-15 |             |
| color                    |             | color          |                   | color         |              | color          |           | color              |               | color             |          | color              |         | color         |             |
| D-15<br>color            |             | 0-15<br>color  |                   | 0-15<br>color |              | 0-15<br>color  |           | 0-15<br>color      |               | 0-15<br>color     |          | 0-15<br>color      |         | 0-15<br>color |             |
| D-15                     |             | 0-15           |                   | 0-15          |              | 0-15           |           | 0-15               |               | 0-15              |          | 0-15               |         | 0-15          |             |
|                          |             |                |                   |               |              |                |           |                    |               |                   |          |                    |         |               |             |
| ACE TEX                  | KTURE DAT   | A (8*8: 64     | aces)             |               |              |                |           |                    |               |                   |          |                    |         |               |             |
| MAP_X(1/                 | (4)         |                | MAP_Y(1)          | 4)            |              | SCALE_X        | (1/8)     |                    | MAP_Y(1       | /8)               |          | REP_REP            | _Y      |               |             |
|                          |             |                | 0.00              |               |              | 0.00           |           |                    | 0.00          |                   |          | 0101               |         |               |             |
| SPRITE I                 | Ds for MODE | LFILE          |                   |               |              |                |           |                    |               |                   |          |                    |         | -             |             |
| /TXS[1]                  | VTXS[2]     | VTXS[3]        | VTXS[4]           | VTXS[5]       | VTXS[6]      | COLOR[1]       | COLOR[    | 2] VTXS[1]         | VTXS[2]       | VTXS[3]           | VTXS[4]  | VTXS[5]            | VTXS[6] | COLOR[        | 1] COLOR[2] |
| /TXS[1]                  | VTXS[2]     | VTXS[3]        | VTXSI41           | VTXS[5]       | VTXSI61      | COLOR[1]       | COLORI    |                    | VTXS[2]       | VTXSI31           | VTXS[4]  | VTXSI51            | VTXSI61 | COLORI        | 11 COLORI21 |
|                          |             |                |                   |               |              |                |           |                    |               |                   |          |                    |         |               |             |
| /TXS[1]                  | VTXS[2]     | VTXS[3]        | VTXS[4]           | VTXS[5]       | VTXS[6]      | COLOR[1]       | COLOR[    | 2] VTXS[1]         | VTXS[2]       | VTXS[3]           | VTXS[4]  | VTXS[5]            | VTXS[6] | COLOR[        | 1] COLOR[2] |
| /TXS[1]                  | VTXS[2]     | VTXS[3]        | VTXS[4]           | VTXS[5]       | VTXS[6]      | COLOR[1]       | COLOR[    | 2] VTXS[1]         | VTXS[2]       | VTXS[3]           | VTXS[4]  | VTXS[5]            | VTXS[6] | COLOR[        | 1] COLOR[2] |
| /TXSI11                  | VTXS[2]     | VTXSI31        | VTXS[4]           | VTXSI51       | VTXSI61      | COLORIII       | COLORI    | 21 VTXSI11         | VTXSI21       | VTXSI31           | VTXS[4]  | VTXSI51            | VTXSI61 | COLORI        | 11 COLORI21 |
|                          |             |                |                   |               |              |                |           |                    |               |                   |          |                    |         |               |             |
| /TXS[1]                  | VTXS[2]     | VTXS[3]        | VTXS[4]           | VTXS[5]       | VTXS[6]      | COLOR[1]       | COLOR[    | 2] VTXS[1]         | VTXS[2]       | VTXS[3]           | VTXS[4]  | VTXS[5]            | VTXS[6] | COLOR[        | 1] COLOR[2] |
| /TXS[1]                  | VTXS[2]     | VTXS[3]        | VTXS[4]           | VTXS[5]       | VTXS[6]      | COLOR[1]       | COLOR[    | 2] VTXS[1]         | VTXS[2]       | VTXS[3]           | VTXS[4]  | VTXS[5]            | VTXS[6] | COLOR[        | 1] COLOR[2] |
| /TXS[1]                  | VTXSI21     | VTXSI31        | VTXSI41           | VTXSI51       | VTXSI61      | COLORI1        | COLORI    |                    | VTXSI21       | VTXSI3            | VTXSI41  | VTXSI51            | VTXSI61 | COLORI        | 11 COLOR(2) |
| IXO[I]                   | 170[2]      | 110[0]         | *17.0[4]          | 11/0[0]       | 110[0]       | COLON          | COLON     |                    | 11/0[2]       | 110[0]            | 11/0[4]  | 110[0]             | 11/0[0] | COLON         | 1 00201(2)  |
|                          |             |                |                   |               |              |                |           |                    |               |                   |          |                    |         |               |             |
| OBJ_ID                   | OBJ_POS     | XYZ            | OBJ_ROT           | _xyz          | OBJ_SCA      | LE_XYZ         | OBJ_UV    | ID                 |               |                   |          |                    |         |               |             |
| -                        | Ī           |                | Ī                 | Ī             | Ī            |                |           |                    |               |                   |          |                    |         |               |             |
|                          | CAM_POS     | _XYZ           | CAM_RO            | T_XYZ         | CAM_ZO       | MC             |           |                    |               |                   |          |                    |         |               |             |
| UV                       | VTX_UV[1]   | [2][3]         | VTX_UV[           | 1][2][3]      | VTX_UV[      | 1][2][3]       |           |                    |               |                   |          |                    |         |               |             |
|                          |             |                |                   |               |              |                |           |                    |               |                   |          |                    |         |               |             |
|                          |             |                |                   |               |              |                |           |                    |               |                   |          |                    |         |               |             |
| Memory M                 | Mapping     |                |                   |               |              |                |           |                    |               |                   |          |                    |         |               |             |
| 0x0000-0x                | cofff user  | model files    |                   |               |              |                |           |                    |               |                   |          |                    |         |               |             |
| 0x1000-0x                | c1fff user  | texture gra    | phs               |               |              |                |           |                    |               |                   |          |                    |         |               |             |
| JA2000-0)                |             |                |                   |               |              |                |           |                    |               |                   |          |                    |         |               |             |
| 0x8000-0x                | cofff mode  | el edit histo  | ry                |               |              |                |           |                    |               |                   |          |                    |         |               |             |
| 0xc000-0x                | dfff        | mmodels        |                   |               |              |                |           |                    |               |                   |          |                    |         |               |             |
| 0xe000-0x                | dfff        |                |                   |               |              |                |           |                    |               |                   |          |                    |         |               |             |

| リリース完了: 2024-06-26 |    |                     |            |                                      |  |
|--------------------|----|---------------------|------------|--------------------------------------|--|
| カテゴリ               | 優先 | 残タスク                | 完了         | 備考                                   |  |
| 編集                 | 0  | mac cmdキーの有効化       | 2024-06-08 | _ctr = _cmd or _ctr                  |  |
| 編集                 | 0  | プリセットモデルadd         | 2024/06/14 | ファイルも追加できる。参照                        |  |
| 編集                 | 0  | 光源の操作               | 2024/06/14 | ALT+Mdragで移動、Shift + AltでON/OFF      |  |
| 編集                 | 0  | メニュー時にZカーソルがうごいてしまう | 2024/06/25 | メニュー閉じるときに起こる                        |  |
| 編集                 | 0  | 連続セレクトの頂点切り替え       | 2024/06/17 | 兄弟頂点の一括選択にalt使う(ldbではつかみにくい)         |  |
| 編集                 | 0  | データ限度判定の見直し         | 2024/06/17 | saveとloadのときにdat数で算出、vertex数判定は削除    |  |
| 編集                 | 0  | カーソルガイドの強化          | 2024/06/18 | 5本になった                               |  |
| 編集                 | 0  | ワイヤーフレーム            | 2024/06/19 | Shift + Z ポイントクラウドだけの表示は微妙           |  |
| 編集                 | 0  | 三角面上の頂点交換           | 2024/06/24 | 複数からなる平な面の光加減を一律にできる、三角面を一つ選択していれば可能 |  |
| 編集                 | 0  | 履歴モデルの取得タイミングを変更    | 2024/06/19 | 編集処理後に現在モデルをバックアップ                   |  |
| 編集                 |    |                     |            |                                      |  |
| 組み立て               | 次回 | テクスチャー貼り            |            |                                      |  |
| 組み立て               | 次回 | モデルロード・追加           |            |                                      |  |
| 組み立て               | 次回 | モデル移動・回転            |            |                                      |  |
| 組み立て               | 次回 | モデル削除               |            |                                      |  |
| 組み立て               | 次回 | モデル選択               |            |                                      |  |
| 組み立て               | 次回 | 組み立て状態の保存           |            |                                      |  |
| 編集                 | 次回 | UI非表示ビュー            |            |                                      |  |
| 編集                 | 次回 |                     |            |                                      |  |
| タイトル               |    | カーソル表示              |            |                                      |  |
| 編集・メニュー            |    | 再開時に編集内容が一致しない(戻る?) |            |                                      |  |
| ファイル管理             |    | UI非表示               |            |                                      |  |
| ファイル管理             |    | 背景色変更               |            |                                      |  |
| ファイル管理             |    | ファイルの面数、頂点数などの情報表示  |            |                                      |  |
|                    |    |                     |            |                                      |  |
|                    |    |                     |            |                                      |  |
|                    |    |                     |            |                                      |  |
|                    | Н  | 123                 | 1          |                                      |  |
|                    | Н  | 132                 | -1         |                                      |  |
|                    | Н  | 231                 | 1          |                                      |  |
|                    | Н  | 213                 | -1         |                                      |  |
|                    | Н  | 312                 | 1          |                                      |  |
|                    | Н  | 321                 | -1         |                                      |  |
|                    |    |                     |            |                                      |  |
|                    |    |                     |            |                                      |  |
|                    | V  | 123                 |            |                                      |  |
|                    | V  | 132                 |            |                                      |  |
|                    | V  | 231                 |            |                                      |  |
|                    | V  | 213                 |            |                                      |  |
|                    | V  | 312                 |            |                                      |  |
|                    | V  | 321                 |            |                                      |  |

| 三角面       | tri          |             | 1 [gfx]08081c0b6 | b05ec05000000   | 000000000000000000000000000000000000000 | 000000000000000000000000000000000000000 | 000000000000000000000000000000000000000 | 0000[/gfx]        |                 |                 |                                         |                                        |                 |               |                |                 |                 |                |                |                  |                |
|-----------|--------------|-------------|------------------|-----------------|-----------------------------------------|-----------------------------------------|-----------------------------------------|-------------------|-----------------|-----------------|-----------------------------------------|----------------------------------------|-----------------|---------------|----------------|-----------------|-----------------|----------------|----------------|------------------|----------------|
| 四角面       | rect         |             | 2 [gfx]08089b0da | c059c0d10ab05   | 200000000000000                         | 000000000000000000000000000000000000000 | 000000000000000000000000000000000000000 | 0000[/gfx]        |                 |                 |                                         |                                        |                 |               |                |                 |                 |                |                |                  |                |
| 五南南       | pentagon     |             | 3 [gfx]08081c0ba | c07dc0f105b0fab | 0710502000000                           | 000000000000000000000000000000000000000 | 000000000000000000000000000000000000000 | 000[/gfx]         |                 |                 |                                         |                                        |                 |               |                |                 |                 |                |                |                  |                |
| 六角面       | hexagon      |             | 4 [gfx]08081c0be | c05dc0f102c092  | 0105b0f6b051060                         | 40000000000000000                       | 000000000000000000000000000000000000000 | 000[/gfx]         |                 |                 |                                         |                                        |                 |               |                |                 |                 |                |                |                  |                |
| 八角面       | octagon      |             | 5 [gfx]0808db0b5 | b0f6b031030eb0  | 75c0bec03dc0f50                         | 6c076010408050                          | 10800000000000000                       | 000[/gfx]         |                 |                 |                                         |                                        |                 |               |                |                 |                 |                |                |                  |                |
| 四面体       | tetrahedron  |             | 6 [gfx]08081c0b2 | cd4ec2510306b2  | 251040204030200                         | 000000000000000000000000000000000000000 | 000000000000000000000000000000000000000 | 0000[/gfx]        |                 |                 |                                         |                                        |                 |               |                |                 |                 |                |                |                  |                |
| 双三角錐(六面体) | hexahedron   |             | 7 [gfx]08081c0b2 | cd0ec2110306b2  | 11040202c07302                          | 05040302040500                          | 000000000000000000000000000000000000000 | )000[/gfx]        |                 |                 |                                         |                                        |                 |               |                |                 |                 |                |                |                  |                |
| 正三角柱(五面体) | prism-tri    | -           | 8 [gfx]08081cdad | c2b5b2b2cd66b2  | 27ec27106020104                         | 06030401030504                          | 02050302060500                          | 0000[/gfx]        |                 |                 |                                         |                                        |                 |               |                |                 |                 |                |                |                  |                |
| 立方体(六面体)  | cube         | 9,10        | [gfx]10089beca   | ce4108040109c   | c10ab70804050e                          | 42030ac2040805                          | 0259c2d3000000                          | 0000205010600000  | 0000962d10300   | 0000000607050a  | ь0000000025706                          | 05000000000(/gfx                       | ]               |               |                |                 |                 |                |                |                  |                |
| ピラミッド     | pyramid      | 1           | 1 [gfx]08081c0b6 | bd4ecd41030ec   | 3510406b3510502                         | 02040302050400                          | 000000000000000000000000000000000000000 | 0000[/gfx]        |                 |                 |                                         |                                        |                 |               |                |                 |                 |                |                |                  |                |
|           |              |             |                  |                 |                                         |                                         |                                         |                   |                 |                 |                                         |                                        |                 |               |                |                 |                 |                |                |                  |                |
|           |              |             |                  |                 |                                         |                                         |                                         |                   |                 |                 |                                         |                                        |                 |               |                |                 |                 |                |                |                  |                |
|           |              |             |                  |                 |                                         |                                         |                                         |                   |                 |                 |                                         |                                        |                 |               |                |                 |                 |                |                |                  |                |
| クリスタル     | crystal      | 12,13,14    | [gfx]18081c07d   | bfe2cb06cf2d030 | a0d05cfe103030                          | 903020a0c0d0c05                         | ic1f10409020709                         | 0402c5150db1f10   | 5070a02c0b40e0  | 040c020ea01eb6c | 13a0b0e0c080e0                          | f2206020a070b07                        | 08050000050605  | 0eb80b080c000 | 00000013608070 | 6d014030000000  | 10[/gfx]        |                |                |                  |                |
| リング       | ring         | 16,17       | [gfx]10081cfa9d  | :1d201030109b1  | d201020405040e                          | cf040ac20405060                         | 15205040706050                          | 0602cf660ab70803  | 0801550706070   | 80301065f080300 | 00000007030801                          | 000000000[/gfx]                        |                 |               |                |                 |                 |                |                |                  |                |
| トーラス      | torus        | 18,19,20    | [gfx]18082c15a   | bf40b6050ec806  | 0b040acf41cfe05                         | 10604080609040                          | 209b1f405060106                         | 50b05090909c1f30  | 12c2010306050al | 090a0093020dc70 | 10c070207020a0                          | 00f40305ba010803                       | 10000000000f204 | 06bc070c03000 | 0000000550101c | 30c060b0000000  | 0[/gfx]         |                |                |                  |                |
| 球         | sphere       | 21,22,23,24 | [gfx]2008ab219   | b0d20702ce4d0   | 10f06010e011201                         | c2d1c0bac052c07                         | /d0f0306010ec01                         | b03020409cb0a0c   | 02cf010302c602  | 160500d30ac212  | 5b060b0d0a0700                          | 12170b0213050ac                        | e0d010d0ab708   | 019050700000  | i01cec4005c0e0 | 0a001809000000  | 00080504020c0a0 | e0906b01e09000 | 00000080abe080 | e0a02c3111902011 | 10000000[/gfx] |
| 階段        | staris       | 25,26,27    | [gfx]18086b316   | bd470805c39c0;  | s0f0e06bd0106ba                         | 05cd8b0c0ec35b1                         | 03520eb3190a0d                          | c39d00190b030eb   | d050c0dcd8d001  | 17090011030db3d | b0c0ecd4507001                          | 1060dbdc7030209                        | 06050014010506  | 05c3d30f08060 | 0000000805cdc! | 0f0a080f0000000 | 00[/gfx]        |                |                |                  |                |
| 二重螺旋      | helix-double | 28,29       | [gfx]10082ce2a   | b071c2f9b0b2ce  | 4ac01c0d020101                          | 0302c2330104030                         | ac072c25605070                          | 050ab0150708070   | 80901cec801ca0  | 90b0a0ee9c0b90  | 40c0d0c0a01c2d                          | 40e0d00000[/gfx]                       |                 |               |                |                 |                 |                |                |                  |                |
|           |              |             |                  |                 |                                         |                                         |                                         |                   |                 |                 |                                         |                                        |                 |               |                |                 |                 |                |                |                  |                |
|           |              |             |                  |                 |                                         |                                         |                                         |                   |                 |                 |                                         |                                        |                 |               |                |                 |                 |                |                |                  |                |
|           |              |             |                  |                 |                                         |                                         |                                         |                   |                 |                 |                                         |                                        |                 |               |                |                 |                 |                |                |                  |                |
| 3D釉       | oaxis        | 240,24      | 1 [gfx]100868012 | c01328dcb0068   | 010c0300000002                          | 00c032c0000000                          | 010202c100000                           | 000020ef01ef00000 | 00001203c0f000  | 0000003c0f202c0 | 0000000f12cf100                         | 00000000[/gfx]                         |                 |               |                |                 |                 |                |                |                  |                |
| カーソルガイド   | quide        | 242 243     | 3 [cfx]10082c016 | 8017766670068   | 014803000000000                         | 030102±0000000                          | 0102c100c00000                          | 0000125060680000  | 00000102030800  | 00000005080000  | 000000000000000000000000000000000000000 | 10000000000000000000000000000000000000 | 1               |               |                |                 |                 |                |                |                  |                |

| カテゴリ   | 優先         | 残タスク                           | 完了         | 備考                                |
|--------|------------|--------------------------------|------------|-----------------------------------|
| 編集     |            | マウス座標が精密にグリッドカーソル座標になるようにする    |            | マウスZの位置に平面レイレシーブ(頂点キャッシュ)を展開      |
| 編集     | 0          | 選択TRI削除                        | 2023-11-09 | 参照していない頂点を検知したら削除する、削除したら参照IDをシフト |
| 編集     | 0          | 頂点マージ                          | 2023-11-13 |                                   |
| 編集     | 0          | 頂点マージ解除                        | 2023-11-13 |                                   |
| 編集     |            | プリセットオブジェクト追加機能                |            |                                   |
| 編集     | 0          | アンドゥリドゥ                        | 2023-11-21 | 32件まで対応                           |
| 編集     | 0          | 背景カラー                          | 2023-11-12 |                                   |
| 編集     | 0          | フェイスカラー                        | 2023-11-12 | alt + MWheelでも可                   |
| 編集     | $\bigcirc$ | 選択物回転                          | 2023-11-22 | 奥行き回転も可能にする                       |
| 編集     | 0          | 矩形選択                           | 2023-11-24 |                                   |
| 編集     |            | addサブメニュー(パラメータ設定)             |            |                                   |
| 編集     | 0          | 選択コピー                          | 2023-11-26 | マージ状態の反映、重なっているだけではマージしない         |
| 編集     | 0          | 複数選択コマンド                       | 2023-11-25 | 済)マージ、分割、カラー、回転「総合」、削除            |
| 編集     | 0          | 面ソート                           | 2023-11-28 |                                   |
| 編集     | 0          | 頂点ドラッグ中は頂点のカーソル位置を表示           | 2023-11-29 |                                   |
| 編集     | 0          | 重なったマージ済み頂点をクリックするごとに次のマージ済み頂点 | 2023-12-05 | 頂点参照仕様改修後に不具合あり(修正済:2024-01-17)   |
| 編集     | 0          | セーブ                            | 2024-01-08 | スプライト領域にモデルデータを記憶                 |
| 編集     | 0          | ロード                            | 2024-01-08 | 複数のモデルをプリロードして選択できるようにするのは後でいいかも  |
| 編集     |            | セーブとロードのモード分割                  | 2024-01-11 | ctrl S, Oで切り分け                    |
| 編集     | 0          | 面回転の対応                         | 2024-01-11 | 向いている方向に表示されるようにする。回転状態は正確でなくても良い |
| 編集     | 0          | 別カートへの移動・編集状態のキープ              | 2024-01-22 | 0x8000の領域を予めロードする処理を挟む?           |
| 検査     | 0          | 面数オーバー(頂点数?)                   |            |                                   |
| 検査     | 0          | 頂点座標オーバー                       |            |                                   |
|        |            |                                |            |                                   |
|        |            |                                |            |                                   |
| CART2  |            |                                |            |                                   |
| ファイル   |            | データ書き出し                        | 2024-01-29 |                                   |
| ファイル   |            | データテキスト書き出し                    | 2024-01-29 |                                   |
| ファイル   |            | データインポート                       | 2024-01-31 |                                   |
|        |            |                                |            |                                   |
| ファイル   | 0          | サンプルコード書き出し                    |            |                                   |
|        |            |                                |            |                                   |
| チュートリス | アル         |                                |            | にゃぼ                               |
| タイトル   | 0          |                                |            |                                   |